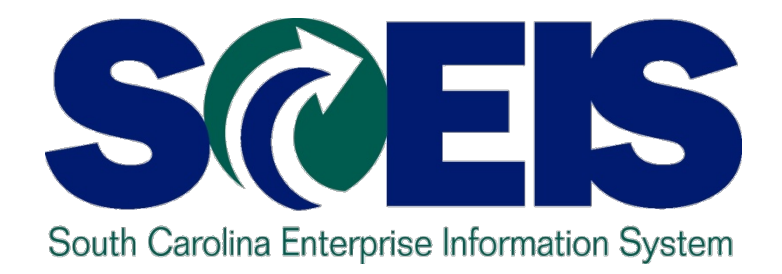

#### CO500B SCEIS YEAR-END PROCESS -PROCUREMENT WORKSHOP FOR AGENCIES

STATE INFORMATION TECHNOLOGY

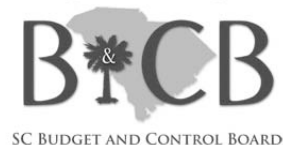

End User Training Columbia, SC Spring 2011

## Welcome and Introductions

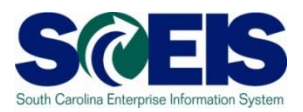

- Welcome
- Introductions
- Ø Sign-in sheet
- Restrooms
- Breaks
   Breaks
   Breaks
   Breaks
   Breaks
   Breaks
   Breaks
   Breaks
   Breaks
   Breaks
   Breaks
   Breaks
   Breaks
   Breaks
   Breaks
   Breaks
   Breaks
   Breaks
   Breaks
   Breaks
   Breaks
   Breaks
   Breaks
   Breaks
   Breaks
   Breaks
   Breaks
   Breaks
   Breaks
   Breaks
   Breaks
   Breaks
   Breaks
   Breaks
   Breaks
   Breaks
   Breaks
   Breaks
   Breaks
   Breaks
   Breaks
   Breaks
   Breaks
   Breaks
   Breaks
   Breaks
   Breaks
   Breaks
   Breaks
   Breaks
   Breaks
   Breaks
   Breaks
   Breaks
   Breaks
   Breaks
   Breaks
   Breaks
   Breaks
   Breaks
   Breaks
   Breaks
   Breaks
   Breaks
   Breaks
   Breaks
   Breaks
   Breaks
   Breaks
   Breaks
   Breaks
   Breaks
   Breaks
   Breaks
   Breaks
   Breaks
   Breaks
   Breaks
   Breaks
   Breaks
   Breaks
   Breaks
   Breaks
   Breaks
   Breaks
   Breaks
   Breaks
   Breaks
   Breaks
   Breaks
   Breaks
   Breaks
   Breaks
   Breaks
   Breaks
   Breaks
   Breaks
   Breaks
   Breaks
   Breaks
   Breaks
   Breaks
   Breaks
   Breaks
   Breaks
   Breaks
   Breaks
   Breaks
   Breaks
   Breaks
   Breaks
   Breaks
   Breaks
   Breaks
   Breaks
   Breaks
   Breaks
   Breaks
   Breaks
   Breaks
   Breaks
   Breaks
   Breaks
   Breaks
   Breaks
   Breaks
   Breaks
   Breaks
   Breaks
   Breaks
   Breaks
   Breaks
   Breaks
   Breaks
   Breaks
   Breaks
   Breaks
   Breaks
   Breaks
   Breaks
   Breaks
   Breaks
   Breaks
   Breaks
   Breaks
   Breaks
   Breaks
   Breaks
   Breaks
   Breaks
   Breaks
   Breaks
   Breaks
   Breaks
   Breaks
   Breaks
   Breaks
   Breaks
   Breaks
   Breaks
   Breaks
   Breaks
   Breaks
   Breaks
   Breaks
   Breaks
   Breaks
   Breaks
   Breaks
   Breaks
   Breaks
   Breaks
   Breaks
   Breaks
   Breaks
   Breaks
   Breaks
   Breaks
   Breaks
   Breaks
   Breaks
   Breaks
   Breaks
   Breaks
   Breaks
   Bre
- Parking lot
- Complete Workshop evaluation

### **Classroom Logistics**

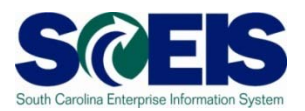

### Classroom etiquette

- Cell phones off/silence
- No side conversations
- Feel free to ask questions
- No email or internet usage during class except at breaks

#### **Workshop Topics**

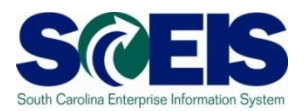

- @ Topic 1: Year-End Process
- Topic 2: Carryforward Process
- Topic 3: Managing Purchasing Processes

## Workshop Learning Objectives

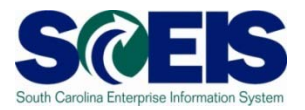

- Output Upon completion of this workshop, you should be able to:
  - Understand the state's year-end closing process
  - Understand the process for <u>carrying forward purchase</u> order documents
  - Understand the procedures and processes to prepare purchasing documents for year-end closing.

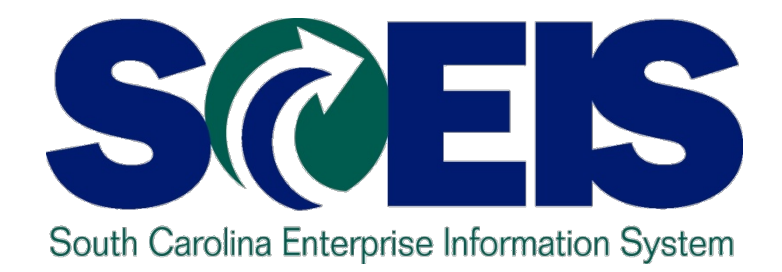

# **TOPIC 1: YEAR-END PROCESS**

STATE INFORMATION TECHNOLOGY

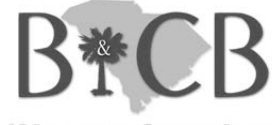

SC BUDGET AND CONTROL BOARD

# **Topic 1 Learning Objectives**

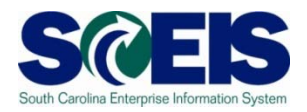

- Output Upon completion of this topic, you should be able to:
  - Define key terms and concepts.
  - Understand the State's year-end closing process.
  - Understand the SCEIS year-end closing process.

# Key Terms and Concepts – Fiscal Year (FY) in SCEIS

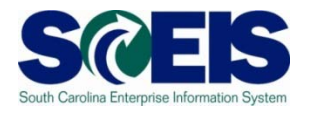

- In SCEIS, Fiscal Year is still July 1 through June 30 but FY is accounted for in periods.
- Periods are just like Fiscal Months. July is period 1.
- Period 12 in SCEIS corresponds to the 12<sup>th</sup> fiscal month, or June.
- "Extended" Period 12 is like Fiscal Month 13. It is the period in July allowed for processing SCEIS transactions for the prior fiscal year.
- Ouring the month of July, SCEIS transactions for extended Period 12 of the old fiscal year <u>and</u> Period 1 of the new year are both being processed.

## South Carolina Year-End Closing Process

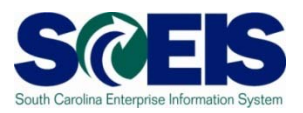

- State fiscal year ends <u>June 30</u>.
- State allows several days in July for Agencies to pay bills and make corrections before closing the year.
- The last day of fiscal year 2010 for Agency processing is Friday, <u>July 15<sup>th</sup></u>.
- No more transactions can be posted to STARS or SCEIS after July 15<sup>th</sup> by an Agency.
- These dates are the same for SCEIS and non-SCEIS Agencies.

### Topic 1 Summary

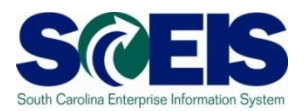

- You should now be able to:
  - Define key terms and concepts.
  - Understand the State's year-end closing process.
  - Understand the SCEIS year-end closing process.

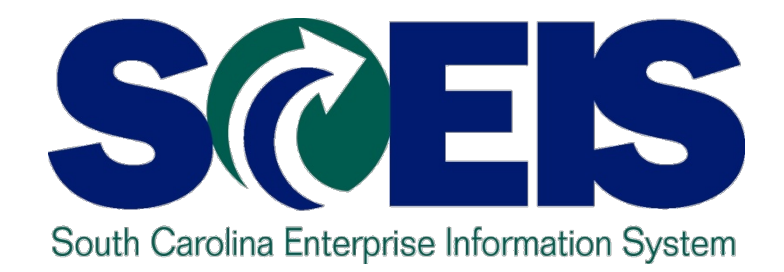

# Topic 2: CARRYFORWARD PROCESS

STATE INFORMATION TECHNOLOGY

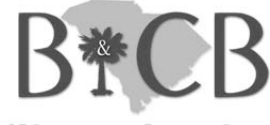

SC BUDGET AND CONTROL BOARD

# **Topic 2 Learning Objectives**

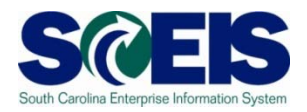

- Output Output
  - Understand what documents related to procurement and inventory can be carried forward to the new year.
  - Be aware of the transaction code used to carry forward and who will be able to use it.

# **Carryforward Documents**

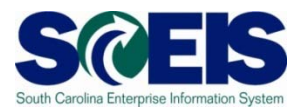

- ZFMJ2 can be used to carry forward several types of documents.
- These are denoted by "Value Types" (VT) in SCEIS.
- The following value types will be allowed to be carried forward by agencies for MM related documents:
  - VT 51 Purchase Orders
  - VT 50 Purchase Requisitions (inventory only)
  - VT 54 Invoicing (goods receipt for inventory only)
  - VT81 Funds Reservations

# **Carryforward Documents**

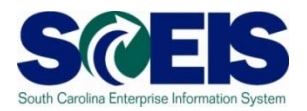

- Only a few persons in each agency will be given authorization for this transaction code for a limited amount of time.
- You will only be able to access your agency's data.

#### **Purchase Orders**

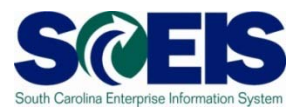

 How do you determine if a PO (including inventory) should be carried forward or closed?

| Received Goods/<br>Services | Received Invoice                | Decision                                                         |
|-----------------------------|---------------------------------|------------------------------------------------------------------|
| Before or on 06/30          | By CG closing date              | Pay in current year,<br>mark ' <b>final invoice,'</b>            |
|                             |                                 | Mark <b>'deliv. compl'</b> if inventory PO                       |
| Before or on 06/30          | After CG closing date           | Carryforward                                                     |
| After 06/30                 | Before or after CG closing date | Carryforward                                                     |
| Not going to receive        | N/A                             | Close with final invoice<br>or delivery complete if<br>inventory |

### ZFMJ2 Transaction cont.

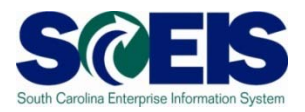

If you erroneously carryforward a document:

- You will not be able to carry it back!
  - You do not have the authorization for the transaction code.
- ONOT DELETE it after Carry Forward!
  - If you delete it after carrying it forward, you will have reporting issues with your budget reports as these documents will not be picked up in the totals on BUDGET reports!

### Topic 2 Summary

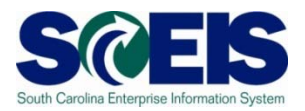

#### Open completion of this topic, you should:

- Understand what documents related to procurement and inventory can be carried forward to the new year.
- Be aware of the transaction code used to carry forward and who will be able to use it.

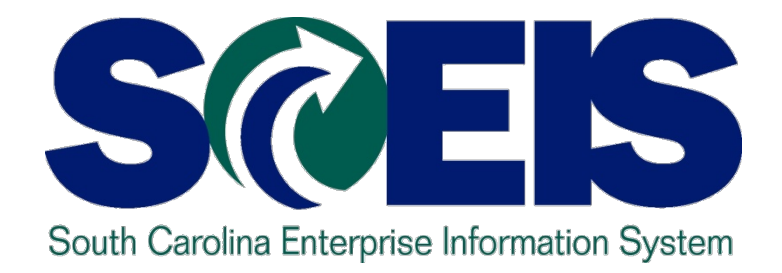

### TOPIC 3: MANAGING PURCHASING PROCESSES

STATE INFORMATION TECHNOLOGY

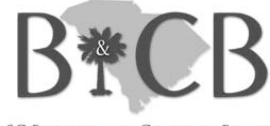

SC BUDGET AND CONTROL BOARD

# **Topic 3 Learning Objectives**

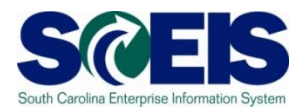

- Output Output
  - Understand the importance of completing all goods receipts by June 30<sup>th</sup> and invoice receipts by July 15<sup>th</sup>
  - Generate a list of open purchase orders (POs).
  - Close purchase orders and corresponding requisitions (if applicable) in the current fiscal year.

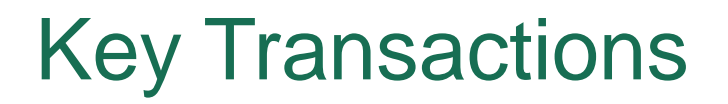

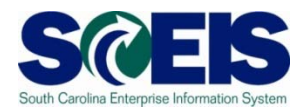

@ ME2N – List Display by Purchase Order Number

@ ME23N – Change Purchase Order

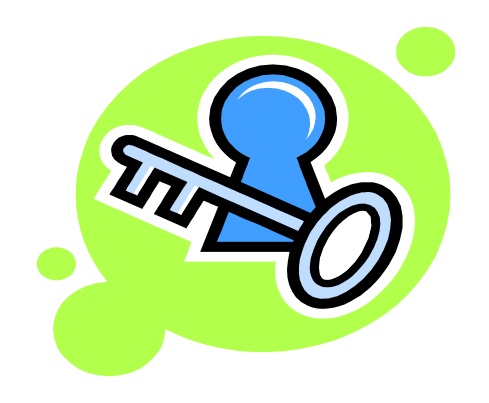

#### Purchasing at Year-end

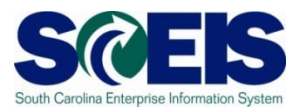

- It is important to post <u>all</u> required Goods Receipts and invoices prior to year-end.
- If a PO requires Goods Receipts, <u>payments cannot be</u> <u>processed</u> until the GR is posted.
- Invoices for goods and services received by June 30 should be paid in the current year.
  - Otherwise you will be paying for this year's goods and services with next year's funds, thus causing potential budget shortfalls in the new fiscal year

#### Purchasing at Year-end cont.

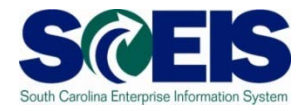

- It is important to manage your <u>open purchase orders (POs)</u> to free-up budget necessary to complete payments.
- Because purchase orders encumber budget, it is important to modify those purchase orders which are not required or will not be paid in the current fiscal year.
- This action will ensure your agency will have sufficient budget in State funds to make payments.

#### Purchasing at Year-end cont.

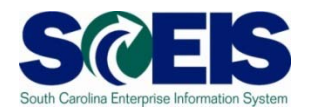

A list of Open Purchase Orders can be useful in identifying

- PO's that are no longer necessary,
- PO's that may need to be modified in order to un-encumber funds.
- Open POs
  Work of the second second
- We transaction code <u>ME23N</u> to modify and release encumbrances of Purchase Orders as necessary.

# **Open Encumbrance Report**

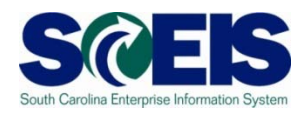

The Business Warehouse Open Encumbrance Report shows ALL open Encumbrances including:

- Open Purchase Orders
- Open Requisitions
- Parked FI documents
- Funds Block
- Funds Reservation

\*Business Warehouse (BW) training is posted on the SCEIS Website in uPeform.

## **Open PO Options**

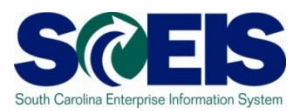

- Options for Open Purchase Orders
  - 1. Do Nothing
  - 2. Final Invoice/Block PO
  - 3. Delete PO
  - 4. Carryforward PO into next fiscal year

### **Reviewing Open POs**

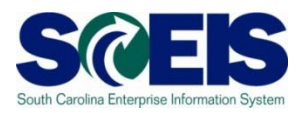

- If PO will be received and paid in the current fiscal year, make no revisions to the PO, follow standard process.
- You may find items that need to be modified for various reasons:
  - PO that has items that will not be delivered
  - PO that has items that cannot be delivered prior to year end
  - PO that has items that need price reductions
- Remember, POs encumber budget. In order to free up budget for payments at year-end, it is important that only PO's that will be paid in the current fiscal year remain open.

## ME2N - – List Display by Purchase Order

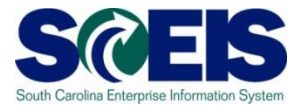

| I⊂<br>Program Edit Goto System Help                                                                                                    |                         |                                                                                                    |  |  |  |  |  |  |  |  |  |
|----------------------------------------------------------------------------------------------------|-------------------------|----------------------------------------------------------------------------------------------------|--|--|--|--|--|--|--|--|--|
| 8 I I I I I I I I I I I I I I I I I I I                                                                                                    | ا 🔀 ا 🕄 🖒 🖧 ا 🐹 🗾 ا 😗 📑 |                                                                                                    |  |  |  |  |  |  |  |  |  |
| Purchasing Documents per Document Number                                                                                                    |                         |                                                                                                    |  |  |  |  |  |  |  |  |  |
| 🕑 🔁 🔳 Choose                                                                                                    |                         |                                                                                                    |  |  |  |  |  |  |  |  |  |
| Purchasing document       Image: Content of the second second secon |                         | Use the Multiple<br>Selection Button to enter<br>the list of Purchase<br>Orders from the Open<br>Encumbrance Report |  |  |  |  |  |  |  |  |  |

🕞 ECP (1) (010) 🖪 sceisecpap5 OVR 🔰 🂋

# ME2N - – List Display by Purchase Order cont.

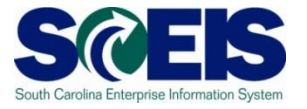

| 다<br>List Edit <u>G</u> oto Views Environment <u>S</u> ettings System <u>H</u> elp |                                        |                                       | SAP                         |
|------------------------------------------------------------------------------------|----------------------------------------|---------------------------------------|-----------------------------|
| 🖉 📔 🔹 🖞 🖓 🔛 🚱 🚱 😓 🖓 🔛 🖉                                                            |                                        |                                       |                             |
| Purchasing Documents by Document Number                                            |                                        |                                       |                             |
| 🕄 🔺 🖓 🏹 🕱 🏂 🕼 🕾 🖧 🕼 📅 🎭 🚹 🖽 🖽 🖬 🛛 Print Preview                                    |                                        |                                       |                             |
| Item Type POH Doc. Date Vendor/supplying plant Short Text                          | A Quantity OUn Net price               | To be del. To be del. To be inv. To b | e inv. = Number             |
|                                                                                    |                                        |                                       | •• 85                       |
| Purchasing Document 4600001249                                                     |                                        |                                       | • 1 <b>·</b>                |
| 10 ZSTD 🌇 07/07/2008 7000083062 DELL COMPUTER CORP Latitude D63                    | Laptop Computer A 1 AU 1,795.06        | 0 0.00 0                              | 0.00 1                      |
| Purchasing Document 4600001436                                                     |                                        |                                       | • 1                         |
| 10 ZSTD 07/23/2008 7000025381 WO BLACKSTONE & CO INC Air Condition                 | g Evaporator Coil K 1 EA 3,897.00      | 0 0.00 0                              | 0.00 1                      |
| Purchasing Document 4600001519                                                     |                                        |                                       | - 1                         |
| 10 ZSTD III V/30/2008 7000002388 ACADEMIC SUPERSTORE Software & Li                 | ense K 1 EA 580.00                     | 0 0.00 0                              | 0.00 1                      |
| Purchasing Document 4600001520                                                     |                                        |                                       | <u> </u>                    |
| 10 ZBLT D 07/30/2008 7000064729 BETTE HOLZBERG Psychologica                        | Consultation Services K 1 AU 5,000.00  | 0 0.00 0                              | 0.00 1                      |
| Purchasing Document 4600,01539                                                     |                                        | 0 0.00 0                              | • 1<br>0.00 1               |
| Durchasing Decument (60000151)                                                     | K I AO 511.05                          | 0 0.00 0                              | - 1                         |
| 10 7BLT IR 07/31/2008 700002 171 THE KEY SHOP INC                                  |                                        | 0 0.00 0                              | 0.00 1                      |
| Purchasing Document 4600001552                                                     | K 1 NO 2,300.00                        | 0 0.00 0                              | - 1                         |
| 10 ZBLT III III 07/31/2008 Z000092793 SLERG                                        | icity) K 1 AU 125 000 00               | 0 0.00 0                              | 0.00 1                      |
| Purchasing Document 4600001553                                                     |                                        | 0.00                                  | • 1                         |
| 10 ZBLT 1 07/31/2008 7000092793 SCE&                                               |                                        | 0.00 0                                | 0.00 1                      |
| Purchasing Document 4600001555                                                     |                                        |                                       | • 1                         |
|                                                                                    | ne Item to "drill into'                | 0.00 0                                | 0.00 1                      |
| Purchasing Document 4600001557                                                     |                                        |                                       | - 1                         |
| 10 ZBLT 1 07/31/2008 7000106657 AIRGA the Purchase Orde                            | r                                      | 0.00 0                                | 0.00 1                      |
| Purchasing Document 4600001559                                                     | ' <b>I</b>                             |                                       | - 1                         |
| 10 ZBLT 🌆 07/31/2008 7000025471 MODE                                               |                                        | 0.00 0                                | 0.00 1                      |
| Purchasing Document 4600001564                                                     |                                        |                                       | - 1                         |
| 10 ZBLT 🌇 07/31/2008 7000022735 XEROX CORPORATION Cost Per Cog                     | Contract K 1 AU 12,000.00              | 0 0.00 0                              | 0.00 1                      |
| Purchasing Document 4600001567                                                     |                                        |                                       | • 1                         |
| 10 ZBLT 🔢 07/31/2008 7000111744 MOTOROLA PALMETTO 800 Police Radio                 | ccess/Service K 1 AU 350.00            | 0 0.00 0                              | 0.00 1                      |
| Purchasing Document 4600001570                                                     |                                        |                                       | • 1                         |
| 10 ZBLT III 08/04/2008 7000051528 BRYANS RESTAURANT SERVICE INC Service Calls      | or Cafeteria Equipment K 1 AU 2,500.00 | 0 0.00 0                              | 0.00 1                      |
| Purchasing Document 4600001581                                                     |                                        |                                       |                             |
| 10 ZELT III 108/05/2008 7000023853 ALLTEL COMMUNICATIONS PRODUCTS INC Mobile Phone | 3ervice  K  1  AU   4,000.00           | 0 0.00 0                              | 0.00 1                      |
|                                                                                    |                                        | 👂 ME2N 🗎                              | SCEISECPAP2   INS   🌽 🦯 /// |

# Display PO

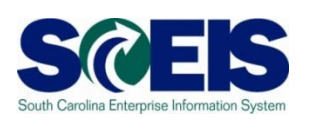

|   | _                                                                                                    |                                                                                                    |                                                                                                    |                                                                                                    |                                                                                                    |                                                                                                    |             |                                                                                                    |                                                                                                    |                       |                                                              |                                                                                                  |             |       |     |  |  |  |  |  |  |
|---|----------------------------------------------------------------------------------------------------|----------------------------------------------------------------------------------------------------|----------------------------------------------------------------------------------------------------|----------------------------------------------------------------------------------------------------|----------------------------------------------------------------------------------------------------|----------------------------------------------------------------------------------------------------|-------------|----------------------------------------------------------------------------------------------------|----------------------------------------------------------------------------------------------------|-----------------------|--------------------------------------------------------------|--------------------------------------------------------------------------------------------------|-------------|-------|-----|--|--|--|--|--|--|
| Ē | urchase O                                                                                                    | irder <u>E</u> dit <u>G</u> ot                                                                                                    | to En <u>v</u> ironi                                                                                                    | ment S <u>y</u> stem <u>H</u> elp                                                                                                    |                                                                                                    |                                                                                                    |             |                                                                                                    |                                                                                                    |                       |                                                              |                                                                                                  |             |       | SAP |  |  |  |  |  |  |
| 0 |                                                                                                    |                                                                                                    | E 4 🛛                                                                                                    | ) 🗠 🚱 🚱  🖿 (                                                                                                    | ង្រោះខ្ល                                                                                                    | 2   🔀                                                                                                    | ] 🖉   😨 🖪   |                                                                                                    |                                                                                                    |                       |                                                              |                                                                                                  |             |       |     |  |  |  |  |  |  |
| 7 | 🔲 Bla                                                                                                    | anket PO 4                                                                                                    | 600001                                                                                                    | 99 Back (F3) ed l                                                                                                    | by Charles Ab                                                                                                    | bott                                                                                                    |             |                                                                                                    |                                                                                                    |                       |                                                              |                                                                                                  |             |       |     |  |  |  |  |  |  |
| D | ocument O                                                                                                    | verview On Do                                                                                                    | ocument Ove                                                                                                    | erview Off                                                                                                    | ස් Hold 🙆 🛅                                                                                                    | 🛅 Can                                                                                                    | cel 💇 🔂     | Print Preview M                                                                                                    | essages                                                                                            | 🚹 🔂 Pe                | ersonal Settir                                               | ng                                                                                               |             |       |     |  |  |  |  |  |  |
| E | ZBLT Blanket PO         Image: 4600001997         Vendor         7000085009 SHEPPARDS GLAS         Doc. date         10/15/2008 |                                                                                                    |                                                                                                    |                                                                                                    |                                                                                                    |                                                                                                    |             |                                                                                                    |                                                                                                    |                       |                                                              |                                                                                                  |             |       |     |  |  |  |  |  |  |
|   | Header                                                                                                    |                                                                                                    |                                                                                                    |                                                                                                    |                                                                                                    |                                                                                                    |             |                                                                                                    |                                                                                                    |                       |                                                              |                                                                                                  |             |       |     |  |  |  |  |  |  |
|   | SItm                                                                                                    | A I Materi                                                                                                    | al Sr                                                                                                    | nort Text                                                                                                    | PO Quantity                                                                                                    | 0 C                                                                                                    | Deliv. Date | Net Price                                                                                                    | Curr Pe                                                                                            | er 0 I                | Matl Group                                                   | PInt                                                                                             | Stor, Locat | ion B |     |  |  |  |  |  |  |
|   | 10                                                                                                    | к                                                                                                    | GI                                                                                                    | ass Repair                                                                                                    |                                                                                                    | 1 AU D                                                                                                    | 10/15/2008  | 2,000.00                                                                                                    | USD 1                                                                                              | AU N                  | Window Gla.                                                  | .Wil Lou Gray Oppo                                                                               | Wil Lou Gr  | ay O  |     |  |  |  |  |  |  |
|   |                                                                                                    |                                                                                                    |                                                                                                    |                                                                                                    |                                                                                                    |                                                                                                    |             |                                                                                                    |                                                                                                    |                       |                                                              |                                                                                                  |             |       |     |  |  |  |  |  |  |
|   |                                                                                                    |                                                                                                    |                                                                                                    |                                                                                                    |                                                                                                    |                                                                                                    |             |                                                                                                    |                                                                                                    |                       |                                                              |                                                                                                  |             |       |     |  |  |  |  |  |  |
|   |                                                                                                    |                                                                                                    |                                                                                                    |                                                                                                    |                                                                                                    |                                                                                                    |             |                                                                                                    |                                                                                                    |                       |                                                              |                                                                                                  |             |       |     |  |  |  |  |  |  |
|   |                                                                                                    |                                                                                                    |                                                                                                    |                                                                                                    |                                                                                                    |                                                                                                    |             |                                                                                                    |                                                                                                    |                       | _                                                            |                                                                                                  |             |       |     |  |  |  |  |  |  |
| L |                                                                                                    |                                                                                                    |                                                                                                    |                                                                                                    |                                                                                                    |                                                                                                    |             |                                                                                                    |                                                                                                    |                       |                                                              |                                                                                                  |             |       |     |  |  |  |  |  |  |
| Ľ |                                                                                                    |                                                                                                    | ĵ 🗆 🚟                                                                                                    | <b>7 4 1</b> 1                                                                                                    |                                                                                                    |                                                                                                    | Addl PI     | lanning                                                                                                    |                                                                                                    |                       |                                                              |                                                                                                  |             |       |     |  |  |  |  |  |  |
|   |                                                                                                    |                                                                                                    |                                                                                                    |                                                                                                    |                                                                                                    |                                                                                                    |             |                                                                                                    |                                                                                                    |                       |                                                              |                                                                                                  |             |       |     |  |  |  |  |  |  |
|   | 📭 Item 1 [10] Glass Repair 📳 🔺 🔻                                                                                                |                                                                                                    |                                                                                                    |                                                                                                    |                                                                                                    |                                                                                                    |             |                                                                                                    |                                                                                                    |                       |                                                              |                                                                                                  |             |       |     |  |  |  |  |  |  |
|   | tem                                                                                                    | 1 [10] G                                                                                                    | lass Repair                                                                                                    |                                                                                                    |                                                                                                    |                                                                                                    |             |                                                                                                    |                                                                                                    |                       |                                                              |                                                                                                  |             |       |     |  |  |  |  |  |  |
|   | tem<br>Mater                                                                                                    | 1 [10] Gi<br>ial Data Qua                                                                                                    | lass Repair<br>antities/Weig                                                                                                    | Ints Delivery Sche                                                                                                    | dule Delivery I                                                                                                    | Invoice                                                                                                    | Condition   | s Account Ass                                                                                                    | ignment                                                                                            | Purchase              | e Order Histo                                                | ory Texts                                                                                        | Delivery    |       |     |  |  |  |  |  |  |
|   | tem<br>Mater                                                                                                    | 1 [10] Gi<br>ial Data Qua                                                                                                    | lass Repair<br>antities/Veig                                                                                                    | ahts Delivery Sche                                                                                                    | dule Delivery                                                                                                    | Invoice                                                                                                    | Condition   | s Account Ass                                                                                                    | ignment                                                                                            | Purchase              | e Order Histo                                                | ory Texts                                                                                        | Delivery    |       |     |  |  |  |  |  |  |
|   | tem<br>Mater                                                                                                    | 1 [10] G<br>ial Data Qua                                                                                                    | lass Repair<br>antities/Weig                                                                                                    | jhts Delivery Sche                                                                                                    | dule Delivery                                                                                                    | Invoice                                                                                                    | Condition   | s Account Ass                                                                                                    | ignment                                                                                            | Purchase              | e Order Histo                                                | ory Texts                                                                                        | Delivery    |       |     |  |  |  |  |  |  |
|   | Mater                                                                                                    | 1 [10] Gi<br>ial Data Qua<br><b>9 (b) (b)</b><br>1 Material Do                                                                                                    | lass Repair<br>antities/Weig<br>파리 문<br>Item Postin                                                                                                    | ghts Delivery Sche                                                                                                    | Image: Contract of the second second seco | Invoice<br>S                                                                                                    | Condition   | s Account Ass                                                                                                    | signment                                                                                           | Purchase<br>Qty in OP | e Order Histo                                                | ory Texts                                                                                        | Delivery    |       |     |  |  |  |  |  |  |
|   | Mater                                                                                                    | 1 [10] G<br>ial Data Qua<br><b>1 7 (b) (b)</b><br>1 Material Do<br>5700002240                                                                                                    | antities/Weig                                                                                                    | phts Delivery Sche                                                                                                    | Cuantity Delivery cost                                                                                                    | Invoice<br>Si<br>quantity<br>O                                                                                     | Condition   | Account Ass<br>Amount in LC L.cu<br>258.73 USD                                                                                         | signment                                                                                           | Purchase<br>Qty in OP | e Order Histo<br><mark>'Un DelCu</mark><br>1                 | ostQty (OPUn) Or<br>0 AU                                                                         | Delivery    |       |     |  |  |  |  |  |  |
|   | Mater<br>Mater<br>S Mv1<br>RE-L<br>RE-L                                                                                         | 1 [10] Gi<br>ial Data Qua<br><b>7 (b) (b)</b><br>Material Do<br><u>5700002240</u><br><u>5700001906</u>                                                                                                    | Iass Repair<br>antities/Weig<br>The Postin<br>1 01/06/<br>1 12/15/                                                                                                    | ahts Delivery Sche                                                                                                    | Cuantity Delivery cost                                                                                                    | Invoice                                                                                                    | Condition   | Account Ass<br>Amount in LC L.cu<br>258.73 USD<br>172.06 USD                                                                           | r p                                                                                                | Purchase<br>Qty in OP | e Order Histo<br><mark>'Un DelCo</mark><br>1<br>1            | ostQty (OPUn) Or<br>0 AU<br>0 AU                                                                 | Delivery    |       |     |  |  |  |  |  |  |
|   | Mater<br>Mater<br>S Mv1<br>RE-L<br>RE-L<br>RE-L                                                                                 | 1 [10] G<br>ial Data Qua<br>F (a) (b) (b)<br>5700002240<br>5700001906<br>5700001514                                                                                                    | lass Repair<br>antities/Weig<br>Tem Postir<br>1 01/06/<br>1 12/15/<br>1 11/25/                                                                                                    | phts         Delivery Sche           Image: Date in the second second | Cule Delivery                                                                                                    | Invoice<br>Quantity<br>0<br>0<br>0                                                                                 | Condition   | s Account Ass<br>Amount in LC L.cu<br>258.73 USE<br>172.06 USE<br>172.06 USE                                                           | <b>z</b>                                                                                           | Purchase<br>Qty in OP | e Order Histo<br>P <mark>UN DelCo</mark><br>1<br>1<br>1      | ostQty (OPUn) Or<br>0 AU<br>0 AU<br>0 AU                                                         | Delivery    |       |     |  |  |  |  |  |  |
|   | Mater<br>Mater<br>S Mvi<br>RE-L<br>RE-L<br>RE-L                                                                                 | 1 [10] G<br>ial Data Qua<br><b>7</b> (A) (A)<br>570002240<br>570001906<br>570001514<br>5700001210                                                                                                    | Iass Repair<br>antities/Weig<br>Item Postir<br>1 01/08/<br>1 12/15/<br>1 11/08/<br>1 11/08/<br>1 11/08/                                                                                                    | phts         Delivery Sche           Image: Date in the second second | Cule Delivery                                                                                                    | Invoice<br>quantity<br>0<br>0<br>0                                                                                 | Condition   | s Account Ass<br>Amount in LC L.cu<br>258.73 USE<br>172.06 USE<br>172.06 USE<br>240.57 USE                                             | r p                                                                                                | Purchase<br>Qty in OP | e Order Histo<br>PUN DelCo<br>1<br>1<br>1                    | ostQty (OPUn) Or<br>0 AU<br>0 AU<br>0 AU<br>0 AU<br>0 AU                                         | Delivery    |       |     |  |  |  |  |  |  |
|   | Mater<br>Mater<br>S MM<br>RE-L<br>RE-L<br>RE-L<br>RE-L<br>RE-L                                                                  | 1 [10] G<br>ial Data Qua<br><b>7</b> (A) (A)<br>570002240<br>570001906<br>570001514<br>570001210<br>570001210                                                                                                    | Iass Repair<br>antities/Weig<br>Item Postir<br>1 01/06/<br>1 12/15/<br>1 11/25/<br>1 11/06/<br>1 10/21/                                                                                                    | Delivery Sche           C         C         C           1g Date         2         4         2           1g Date         2         4         2           12008         2         2         2           12008         2         2         2                                                                                                    | Cule Delivery Cuantity Delivery cost                                                                                                    | Invoice<br>quantity<br>0<br>0<br>0                                                                                 | Condition   | Account Ass<br>Amount in LC L.cu<br>258.73 USD<br>172.06 USD<br>172.06 USD<br>240.57 USD<br>199.92 USD<br>199.92 USD                   | r p                                                                                                | Purchase<br>Qty in OP | e Order Histo                                                | ostQty (OPUn) Or<br>0 AU<br>0 AU<br>0 AU<br>0 AU<br>0 AU<br>0 AU                                 | Delivery    |       |     |  |  |  |  |  |  |
|   | Mater<br>Mater<br>S MM<br>RE-L<br>RE-L<br>RE-L<br>RE-L<br>RE-L<br>RE-L<br>RE-L                                                  | 1 [10] G<br>ial Data Qua<br><b>7</b> (A) (A)<br>5700002240<br>5700001906<br>5700001514<br>5700001210<br>5700001035<br>voice receipt                                                                                                    | Iass Repair<br>antities/Weig<br>Item Postir<br>1 01/06/<br>1 12/15/<br>1 11/25/<br>1 11/06/<br>1 10/21/                                                                                                    | Delivery Sche           Delivery Sche           Date         Image: Comparison of the state of the state of the stat                          | Cule Delivery                                                                                                    | Invoice<br>quantity<br>0<br>0<br>0                                                                                 | Condition   | Account Ass<br>Amount in LC L.cu<br>258.73 USD<br>172.06 USD<br>172.06 USD<br>240.57 USD<br>199.92 USD<br>199.92 USD<br>199.34 USD     | r p<br>b<br>b<br>b<br>b<br>b<br>b<br>b<br>b<br>b<br>b<br>b<br>b<br>b<br>b<br>b<br>b<br>b<br>b<br>b | Purchase<br>Qty in OP | e Order Histo<br>PUn DelCr<br>1<br>1<br>1<br>1<br>5          | ostQty (OPUn) Or<br>0 AU<br>0 AU<br>0 AU<br>0 AU<br>0 AU<br>0 AU<br>0 AU<br>0 AU                 | Delivery    |       |     |  |  |  |  |  |  |
|   | Mater<br>Mater<br>S MvT<br>RE-L<br>RE-L<br>RE-L<br>RE-L<br>RE-L<br>Tr./Ev. Inv                                                  | 1 [10] G<br>ial Data Qua<br><b>7</b> (A) (A)<br>5700002240<br>5700001906<br>5700001514<br>5700001210<br>5700001035<br>voice receipt                                                                                                    | Iass Repair<br>antities/Weig<br>Item Postir<br>1 01/06/<br>1 12/15/<br>1 11/25/<br>1 11/06/<br>1 10/21/                                                                                                    | Delivery Sche           Delivery Sche           Date         Image: Comparison of the state of the state of the stat                          | Cuantity Delivery cost                                                                                                    | Invoice<br>quantity<br>0<br>0<br>0<br>0                                                                            | Condition   | s Account Ass<br>Amount in LC L.cu<br>258.73 USD<br>172.06 USD<br>172.06 USD<br>240.57 USD<br>199.92 USD<br>1,043.34 USD               | rignment                                                                                           | Qty in OP             | PUn DelCr<br>1<br>1<br>1<br>1<br>1<br>5                      | ostQty (OPUn) Or<br>0 AU<br>0 AU<br>0 AU<br>0 AU<br>0 AU<br>0 AU<br>0 AU<br>0 AU<br>0 AU<br>0 AU | Delivery    |       |     |  |  |  |  |  |  |
|   | Mater<br>Mater<br>S MVI<br>RE-L<br>RE-L<br>RE-L<br>Tr./Ev. Inv                                                                  | 1 [10] G<br>ial Data Qua<br><b>7</b> (A) (A)<br>570002240<br>570001906<br>570001514<br>570001210<br>570001035<br>voice receipt                                                                                                    | Iass Repair<br>antities/Weig<br>Item Postir<br>1 01/06/<br>1 12/15/<br>1 11/25/<br>1 11/06/<br>1 10/21/                                                                                                    | Delivery Sche           Delivery Sche           Date         Image: Image: Imag                          | Cuantity Delivery cost                                                                                                    | Invoice<br>quantity<br>0<br>0<br>0<br>0                                                                            | Condition   | s Account Ass<br>Amount in LC L.cu<br>258.73 USD<br>172.06 USD<br>172.06 USD<br>240.57 USD<br>199.92 USD<br>1,043.34 USD               | rignment                                                                                           | Qty in OP             | Order Histo     Un DelCr     1     1     1     1     1     5 | ory Texts<br>ostQty (OPUn) Or<br>0 AU<br>0 AU<br>0 AU<br>0 AU<br>0 AU<br>0 AU<br>AU              | Delivery    |       |     |  |  |  |  |  |  |
|   | Mater<br>Mater<br>S MVI<br>RE-L<br>RE-L<br>RE-L<br>RE-L<br>Tr./Ev. Inv                                                          | 1 [10] G       ial Data     Quality       Image: Constraint of the state of the state of th | Item Postir<br>1 01/06/<br>1 12/15/<br>1 11/25/<br>1 11/25/<br>1 11/26/<br>1 10/21/                                                                                                    | Delivery Sche           Image: Date sche           12009           12008           12008           12008           12008           12008           12008           12008           12008           12008           12008           12008           12008           12008           12008                                                                                                    | Cuantity Delivery cost<br>1<br>1<br>1<br>1<br>5<br>History [                                                                                                    | Invoice<br>quantity<br>0<br>0<br>0<br>0<br>0                                                                       | Condition   | s Account Ass<br>Amount in LC L.cu<br>258.73 USD<br>172.06 USD<br>240.57 USD<br>199.92 USD<br>1,043.34 USD                             | r p                                                                                                | Qty in OP             | PUn DelCr<br>1<br>1<br>1<br>1<br>1<br>5                      | ory Texts<br>ostQty (OPUn) Or<br>0 AU<br>0 AU<br>0 AU<br>0 AU<br>0 AU<br>AU<br>AU                | Delivery    |       |     |  |  |  |  |  |  |
|   | Mater<br>Mater<br>S MVI<br>RE-L<br>RE-L<br>RE-L<br>RE-L<br>Tr./Ev. Inv                                                          | 1 [10] G       ial Data     Qua       Image: Constraint of the state of the state of the st | Isss Repair           antities/Weig           Item Postin           1 01/06,           1 12/15/           1 11/25/           1 11/26/           1 10/21/                                                                                                    | belivery Sche                                                                                                    | dule Delivery<br>dule Delivery<br>Guantity Delivery cost<br>1<br>1<br>1<br>5<br>History E                                                                                                    | Invoice<br>quantity<br>0<br>0<br>0<br>0<br>0                                                                       | Condition   | s Account Ass<br>Amount in LC L.cu<br>258.73 USD<br>172.06 USD<br>172.06 USD<br>172.07 USD<br>199.92 USD<br>1,043.34 USD               | r p                                                                                                | Qty in OP             | PUn DelC<br>1<br>1<br>1<br>1<br>1<br>5                       | ory Texts<br>ostQty (OPUn) Or<br>0 AU<br>0 AU<br>0 AU<br>0 AU<br>0 AU<br>AU<br>AU                | Delivery    |       |     |  |  |  |  |  |  |
|   | Mater<br>Mater<br>S MVI<br>RE-L<br>RE-L<br>RE-L<br>RE-L<br>Tr./Ev. Inv                                                          | 1 [10] G       ial Data     Qua       Image: Constraint of the state of the state of the st | Isss Repair           antities/Weig           Item Postin           1 01/06,           1 12/15/           1 11/25/           1 11/06/           1 10/21/                                                                                                    | belivery Sche                                                                                                    | dule Delivery<br>dule Delivery<br>Guantity Delivery cost<br>1<br>1<br>1<br>5<br>History E                                                                                                    | Invoice<br>quantity<br>0<br>0<br>0<br>0<br>0<br>0                                                                  | Condition   | s Account Ass<br>Amount in LC L.cu<br>258.73 USD<br>172.06 USD<br>172.06 USD<br>172.06 USD<br>172.06 USD<br>199.92 USD<br>1,043.34 USD | r p                                                                                                | Qty in OP             | e Order Histo<br>1<br>1<br>1<br>1<br>5                       | ory Texts<br>ostQty (OPUn) Or<br>0 AU<br>0 AU<br>0 AU<br>0 AU<br>0 AU<br>AU<br>AU                | Delivery    |       |     |  |  |  |  |  |  |
|   | Mater<br>Mater<br>S MVI<br>RE-L<br>RE-L<br>RE-L<br>RE-L<br>Tr./Ev. Inv                                                          | 1 [10] G       ial Data     Quality       Image: Constraint of the state of the state of th | Isss Repair           antities/Weig           Item Postin           1 01/06.           1 12/15/           1 11/25/           1 11/06/           1 10/21/                                                                                                    | chts Delivery Sche                                                                                                    | dule Delivery<br>dule Delivery<br>Guantity Delivery cost<br>1<br>1<br>1<br>5<br>History E                                                                                                    | Invoice<br>quantity<br>0<br>0<br>0<br>0<br>0<br>0<br>0<br>0<br>0                                                   | Condition   | s Account Ass<br>Amount in LC L.cu<br>258.73 USD<br>172.06 USD<br>172.06 USD<br>172.07 USD<br>199.92 USD<br>1,043.34 USD               | r p                                                                                                | Qty in OP             | PUn DelCo<br>1<br>1<br>1<br>1<br>5                           | ory Texts<br>ostQty (OPUn) Or<br>0 AU<br>0 AU<br>0 AU<br>0 AU<br>0 AU<br>AU<br>AU                | Delivery    |       |     |  |  |  |  |  |  |
|   | Mater<br>Mater<br>S MVI<br>RE-L<br>RE-L<br>RE-L<br>RE-L<br>Tr./Ev. Inv                                                          | 1 [10] G       ial Data     Qua       Image: Constraint of the state of the state of the st | Item Postin<br>1 01/06.<br>1 12/15.<br>1 11/25.<br>1 11/25.<br>1 11/25.<br>1 11/26.<br>1 11/25.<br>1 11/26.<br>1 11/26.<br>1 1 | ghts Delivery Sche                                                                                                    | dule Delivery<br>dule Delivery<br>Quantity Delivery cost<br>1<br>1<br>1<br>5<br>History E                                                                                                    | Invoice<br>quantity<br>0<br>0<br>0<br>0<br>0<br>0<br>0<br>0<br>0<br>0<br>0<br>0<br>0<br>0<br>0<br>0<br>0<br>0<br>0 | Condition   | s Account Ass<br>Amount in LC L.cu<br>258.73 USD<br>172.06 USD<br>172.06 USD<br>172.07 USD<br>199.92 USD<br>1,043.34 USD               | rignment                                                                                           | Qty in OP             | e Order Histo<br>1<br>1<br>1<br>1<br>5<br>                   | ory Texts OstQty (OPUn) Or 0 AU 0 AU 0 AU 0 AU 0 AU AU AU AU AU                                  | Delivery    |       |     |  |  |  |  |  |  |

### Final Invoice a PO Line Item

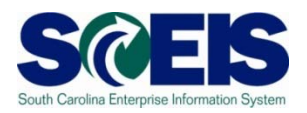

#### After final-invoicing a PO line item:

- The encumbrances on that PO line item are released.
- If a PO has a Goods Receipt or an Invoice, it <u>should</u> <u>not</u> be deleted. To release any encumbrances assigned to the PO, click "Final Invoice" under the Invoice tab.

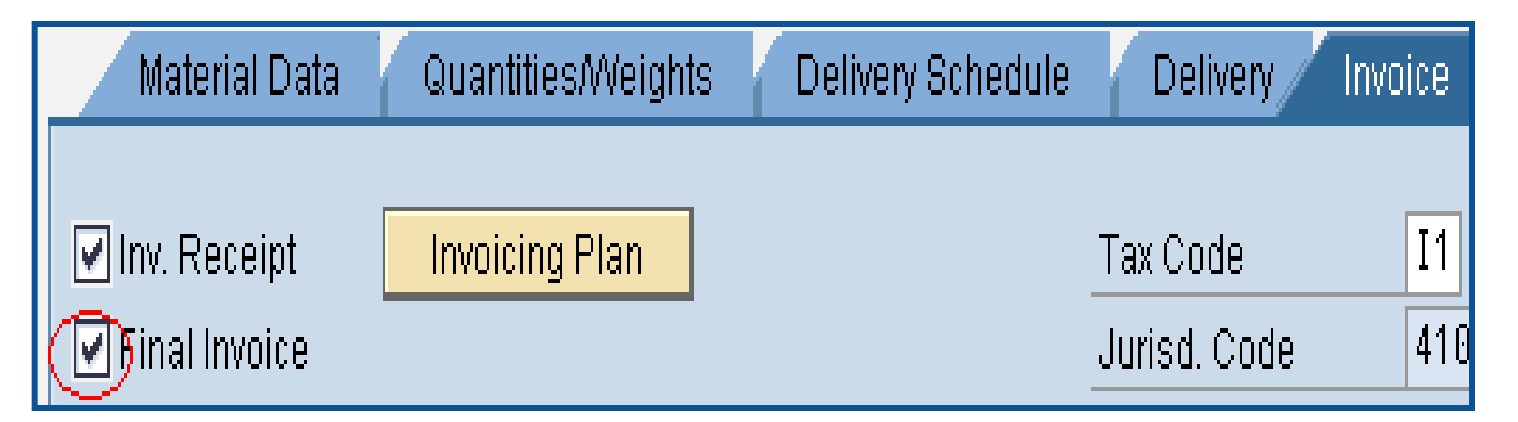

### Blocking a PO Line Item

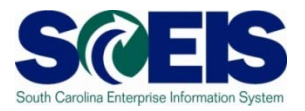

After Blocking a PO line item <u>no further activity</u> (goods receipts and invoice payments) can be made against that PO line item.

| Þ | SItm              | A | I | Material | Short Text   | PO Quantity O |
|---|-------------------|---|---|----------|--------------|---------------|
|   | <mark>ê</mark> 10 | K |   |          | SNAPOutreach | 384,844 E/    |
|   |                   |   |   |          |              |               |

### Final Invoice and Block Line Items

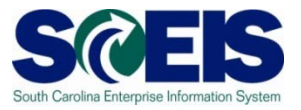

- Final Invoice and Blocking the Line Item should always be used together.
- Reasons for using these indicators should be included in the PO line item text field.
- The Final Invoice Indicator must be set before Blocking the line item.
- You should not set the Final Invoice indicator without Blocking the Line Item.
- The line item can be unblocked if necessary to allow further processing (goods receipt, invoice)

#### Final Invoice and Block Line Items

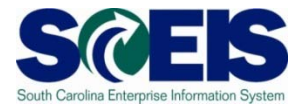

| Purchase Order Edit Goto Environment System Help                                                                                                    |                               |
|----------------------------------------------------------------------------------------------------|-------------------------------|
| Blanket PO 4600000583 Created by Linda Campbell                                                                                                    |                               |
| Document Overview On Document Overview Off 🛛 🌮 🖻 Hold 🖆 🗊 🗊 Cancel 🎡 🔂 Print Preview Messages 🖬 🚭 Personal Setting                                                                                                    |                               |
| Tel Tel Tel Tel Tel Tel Tel Tel Tel Tel                                                                                                    |                               |
| Delivery/Invoice Conditions Texts Address Communication Partners Additional Data Org. Data Status                                                                                                    |                               |
| This is a PO that has history. There are remaining                                                                                                    |                               |
| This is a found has history. There are remaining                                                                                                    |                               |
| I encumbered funds that need to be released.                                                                                                    |                               |
| Image: State All Material         Short Text         PO Quantity         O Closity Date         Net Price         Ours         Par         O Mott Group         Plat         Other                                                                                                    |                               |
| Image: Solution of the solution of the solution of the | Comm                          |
|                                                                                                    |                               |
|                                                                                                    |                               |
|                                                                                                    |                               |
|                                                                                                    |                               |
|                                                                                                    |                               |
|                                                                                                    |                               |
|                                                                                                    |                               |
| Material Data Quantities/Weights Delivery Schedule Delivery Invoice Conditions Account Assignment Purchase Order History Texts Deliver                                                                                                    | iry                           |
|                                                                                                    |                               |
| S <sup>*</sup> MvT Material Do Item Posting Date  Quantity Delivery cost quantity OUn  Amount in LC L.cur  Qty in OPUn DelCostQty (OPUn) Or                                                                                                    |                               |
| RE-L         5105600687         1         2008/04/25         1         0         AU         351.70         USD         1         0         AU           Tr./Ev. Invoice receipt         Image: Control of the state of the state                                                                                                    |                               |
|                                                                                                    |                               |
|                                                                                                    |                               |
|                                                                                                    |                               |
|                                                                                                    |                               |
| To see the Purchase Order History select the "Purchase                                                                                                    |                               |
| Onden Lifeter "tek                                                                                                    |                               |
|                                                                                                    | <u></u>                       |
|                                                                                                    | 💶 🛛 🛛 🖸 sceisecqap1 🛛 INS 🕼 🦯 |

#### Final Invoice and Block Line Items

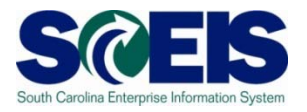

| Purchase Order Edit Goto Environment System Help                                                                                                    | ) (H) (C) (C) (C) (F) (P) (Q) (F)                                                                                                    |                                             |                            |            |
|----------------------------------------------------------------------------------------------------|----------------------------------------------------------------------------------------------------|---------------------------------------------|----------------------------|------------|
| Blanket PO 4600000583 Created b                                                                                                    | y Linda Campbell                                                                                                    |                                             |                            |            |
| Document Overview On Document Overview Off                                                                                                    | 🕆 Hold 🚰 🗂 🗂 Cancel 🔐 🔂 Pri                                                                                                    | nt Preview 🛛 Messages 📘 👼                   | Personal Setting           |            |
| Terry ZBLT Blanket PO 💿 4600000583 Vendor                                                                                                    | 7000053898 XEROX CORPORAT Doc. date                                                                                                    | 2008/04/15                                  |                            |            |
| Delivery/Invoice Conditions Texts Address                                                                                                    | Communication Partners Additiona                                                                                                    | il Data Org. Data Status                    |                            |            |
| Crdered Ordered                                                                                                    | 1 AU3,934                                                                                                    | LOO USD                                     |                            |            |
| Sent Delivered                                                                                                    | 0 AU6                                                                                                    | 0.00 USD                                    |                            |            |
| Still to deliv.                                                                                                    | U AUU                                                                                                    | 70 USD                                      |                            |            |
| Down paymts                                                                                                    |                                                                                                    | ).00 USD                                    |                            |            |
|                                                                                                    |                                                                                                    | Duise loum loss lo                          | Matt Oraun Dint            |            |
| 10 K Blanket Encumberance                                                                                                    | 1 AU D 2008/04/15                                                                                                    | 3,934.00USD 1 AU                            | Copy Machi Arts Commission | Arts Commm |
|                                                                                                    |                                                                                                    | USD                                         |                            |            |
|                                                                                                    |                                                                                                    |                                             |                            |            |
|                                                                                                    |                                                                                                    | USD                                         |                            |            |
|                                                                                                    |                                                                                                    | USD                                         |                            |            |
|                                                                                                    |                                                                                                    | USD                                         |                            |            |
|                                                                                                    |                                                                                                    | USD                                         |                            |            |
|                                                                                                    |                                                                                                    | USD                                         |                            |            |
|                                                                                                    | maining funds w                                                                                                    | ou pood to s                                | alact tha                  |            |
| To release any re                                                                                                    | maining funds ye                                                                                                    | ou need to s                                | elect the                  |            |
| To release any re                                                                                                    | maining funds yo                                                                                                    | ou need to s                                | elect the                  |            |
| To release any re<br>"Invoice" tab, the                                                                                                    | maining funds yo<br>n select the "Fin                                                                                                    | ou need to s<br>al Invoice" c               | elect the<br>heck box.     |            |
| To release any re<br>"Invoice" tab, the                                                                                                    | maining funds yo<br>n select the "Fin                                                                                                    | ou need to s<br>al Invoice" c               | elect the<br>heck box.     |            |
| To release any re<br>"Invoice" tab, the                                                                                                    | emaining funds yo<br>on select the "Fin                                                                                                    | ou need to s<br>al Invoice" c               | elect the<br>heck box.     |            |
| To release any re<br>"Invoice" tab, the                                                                                                    | emaining funds yo<br>en select the "Fin                                                                                                    | ou need to s<br>al Invoice" c               | elect the<br>heck box.     |            |
| To release any re<br>"Invoice" tab, the                                                                                                    | emaining funds yo<br>en select the "Fin<br>Default Values Addl Plann                                                                            | ou need to s<br>al Invoice" c               | elect the<br>heck box.     |            |
| To release any re<br>"Invoice" tab, the                                                                                                    | emaining funds yo<br>en select the "Fin                                                                                                    | ou need to s<br>al Invoice" c               | elect the<br>heck box.     |            |
| To release any re<br>"Invoice" tab, the<br>"Invoice" tab, the<br>"Invoice" tab, the<br>"Invoice" tab, the<br>"Invoice" tab, the<br>"Invoice" tab, the                                                                                                    | emaining funds yo<br>en select the "Fin<br>Default Values Addl Plann<br>UNE Delivery Invoice Conditions                                         | Du need to s<br>al Invoice" c               | elect the<br>heck box.     |            |
| To release any re<br>"Invoice" tab, the<br>"Invoice" tab, the<br>"Invoice" tab, the<br>"Invoice" tab, the<br>"Invoice" tab, the<br>"Invoice" tab, the<br>"Invoice" tab, the<br>"Invoice" tab, the                                                                                                    | emaining funds yo<br>en select the "Fin<br>Default Values Addl Plann<br>UR Deflwery Invoice Conditions                                          | Du need to s<br>al Invoice" c<br>USD<br>USD | elect the<br>heck box.     |            |
| To release any re<br>"Invoice" tab, the<br>"Invoice" tab, the<br>"Invoice" tab, the<br>"Invoice" tab, the<br>"Invoice" tab, the<br>"Invoice" tab, the<br>"Invoice" tab, the<br>"Invoice" tab, the<br>"Invoice" tab, the                                                                                                    | emaining funds yo<br>en select the "Fin<br>Default Values Addl Plann<br>Ule Delivery Invoice Conditions                                         | Du need to s<br>al Invoice" c<br>USD<br>USD | elect the<br>heck box.     | Delivery   |
| To release any re<br>"Invoice" tab, the<br>"Invoice" tab, the<br>"Invoice" tab the<br>"Invoice" tab the<br>Invoice" tab the<br>Invoice" tab the<br>Invoice            | emaining funds yo<br>en select the "Fin<br>Default Values Addl Plann<br>Ule Delivery Invoice Conditions<br>Tax Code<br>Juried. Code 4107902300  | Ing<br>Account Assignment                   | elect the<br>heck box.     | Delivery   |
| To release any re<br>"Invoice" tab, the<br>"Invoice" tab, the<br>"Invoice" tab the<br>"Invoice" tab the<br>Invoice tab the<br>Invoice tab the<br>"Invoice" tab the<br>Invoice tab the<br>Invoice | emaining funds ye<br>en select the "Fin<br>Default Values/ Addl Plann<br>Ule Delivery Invoice Conditions<br>Tax Code<br>Jurisd. Code 4107902300 | Du need to s<br>al Invoice" c<br>USD<br>USD | elect the<br>heck box.     |            |
| To release any re<br>"Invoice" tab, the<br>"Invoice" tab, the<br>"Invoice" tab<br>tem 1[10]Blanket Encumberance<br>Material Data Quantities weights Delivery Sched<br>Material Data Quantities weights Delivery Sched                                                                                                    | emaining funds yo<br>en select the "Fin<br>Default Values Addl Plann<br>Ule Delivery Invoice Conditions<br>Tax Code<br>Jurisd. Code 4107902300  | Du need to s<br>al Invoice" c<br>USD<br>USD | elect the<br>heck box.     |            |
| To release any re<br>"Invoice" tab, the<br>"Invoice" tab, the<br>"Invoice" tab, the<br>"Invoice" tab, the<br>"Invoice" tab, the<br>"Invoice" tab, the<br>"Invoice" tab, the<br>"Invoice" tab, the<br>"Invoice" tab, the<br>"Invoice" tab, the<br>"Invoice" tab, the<br>"Invoice" tab, the                                                                                                    | emaining funds yo<br>en select the "Fin<br>Default Values Addl Plann<br>Ule Delivery Invoice Conditions<br>Tax Code<br>Jurisd. Code 4107902300  | al Invoice" c                               | elect the<br>heck box.     |            |
| To release any re<br>"Invoice" tab, the<br>"Invoice" tab, the<br>"Invoice" tab, the<br>"Invoice" tab, the<br>"Invoice" tab, the<br>"Invoice" tab, the<br>"Invoice" tab, the<br>"Invoice" tab, the<br>"Invoice" tab, the<br>"Invoice" tab, the<br>"Invoice" tab, the<br>"Invoice" tab, the                                                                                                    | emaining funds yo<br>en select the "Fin<br>Default Values Addl Plann<br>Ule Delivery Invoice Conditions<br>Tax Code<br>Jurisd. Code 4197902300  | al Invoice" c                               | elect the<br>heck box.     |            |

# Deleting a Purchase Order Line Item

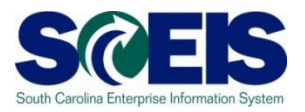

#### 

- All encumbrances are released
- The corresponding Shopping Cart's Requirement <u>re-appears</u> in Carry Out Sourcing.
- A new PO can be created from SRM.

| S | ltm | A | I | Material | Short Text                |
|---|-----|---|---|----------|---------------------------|
| đ | 0   | К |   |          | Printer Supplies Part# 00 |
|   |     |   |   |          |                           |
|   |     |   |   |          |                           |

#### Verification of Encumbered Funds

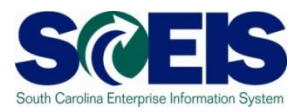

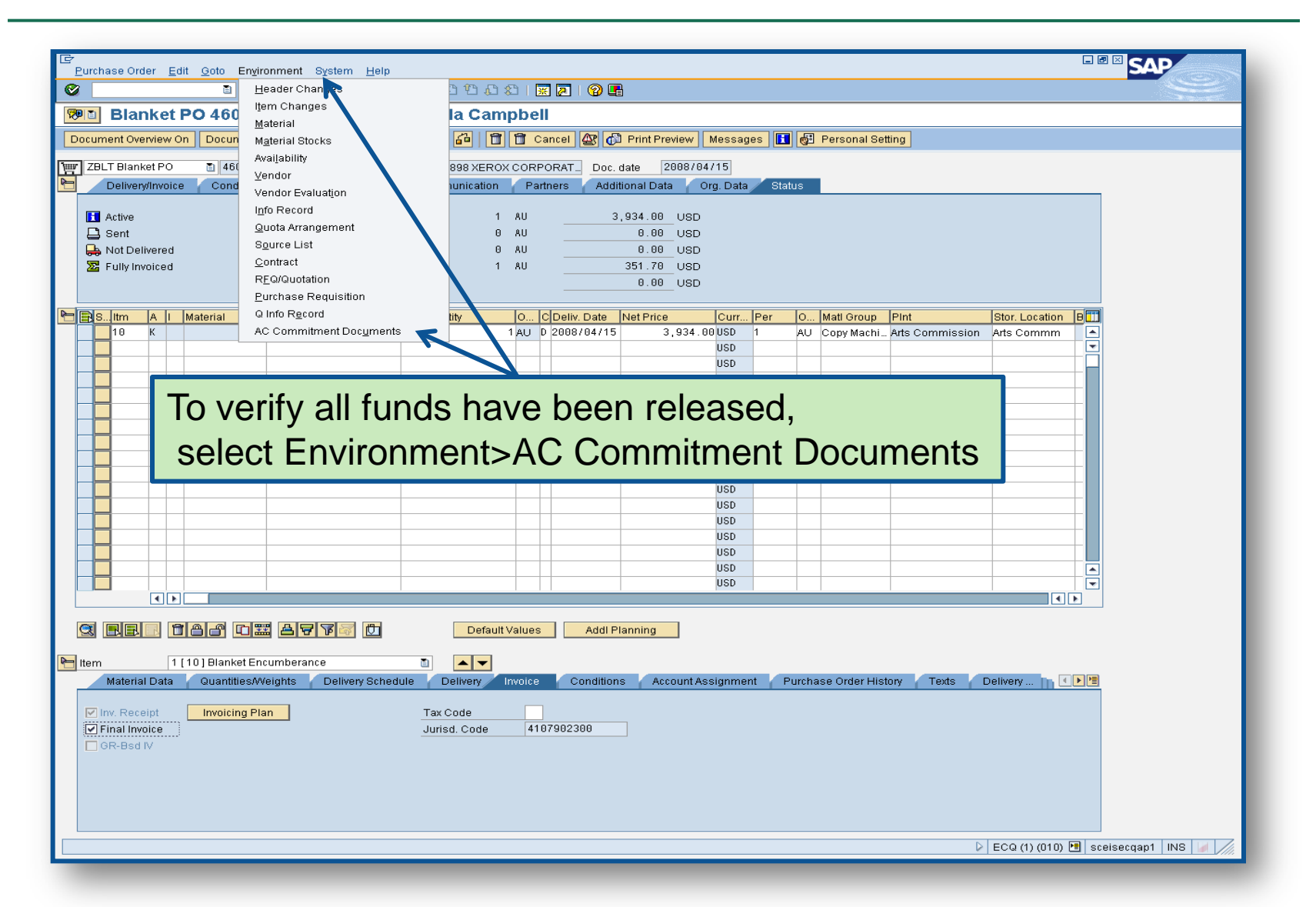

#### Verification of Encumbered Funds

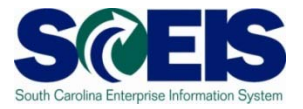

|                                                                                                    | SAD           |
|----------------------------------------------------------------------------------------------------|---------------|
| Purchase Order Edit Goto Environment System Help                                                                                          | SAP           |
| Blanket PO 4600000523 Created by Linda Campbell                                                                                           |               |
| Document Overview On Document Overview Off D 19 Per Hold Fail 1 Cancel AP A Print Preview Messages II AP Personal Setting                 |               |
|                                                                                                    |               |
| Is Communication Partners Additional Data Org. Data Status                                                                                |               |
| Documents in Accounting                                                                                                    |               |
| 4600000583 Funds Management d                                                                                                    |               |
| 4600000583 CO Commitments 0 AU 0.00 USD                                                                                                   |               |
| 1 AU <u>351.70</u> USD<br>0.00 USD                                                                                                    |               |
|                                                                                                    |               |
| PO Quantik  O C Deliv. Date  Net Price  Curr Per  O Mati Group Pint Stor. Location  B                                                     |               |
|                                                                                                    |               |
|                                                                                                    |               |
| Double Click on Funds Management doc                                                                                                    |               |
|                                                                                                    |               |
|                                                                                                    |               |
|                                                                                                    |               |
|                                                                                                    |               |
|                                                                                                    |               |
|                                                                                                    |               |
|                                                                                                    |               |
|                                                                                                    |               |
| C RR. 18 C C C C C C C C C C C C C C C C C C                                                                                              |               |
|                                                                                                    |               |
| Material Data Quantities/Weights Delivery Schedule Delivery Invoice Conditions Account Assignment Purchase Order History Texts Delivery T |               |
|                                                                                                    |               |
| Invoicing Plan     Tax Code       Final Invoice     Jurisd. Code                                                                          |               |
| GR-Bsd IV                                                                                                    |               |
|                                                                                                    |               |
|                                                                                                    |               |
|                                                                                                    |               |
| D ECQ (1) (010) 🗏 sceised                                                                                                    | aqap1 INS 🖌 🎢 |

### Verification of Encumbered Funds

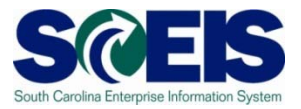

| Er<br>List Edit                                                                                                    | <u>G</u> oto Vie<br>ent Jou | ws <u>S</u> ettings Sy | istem <u>H</u> e | Ip<br><mark>♥</mark>   <b>□ ( )</b> ( ) ( ) | <u> 1</u> 1 | 🏝   黑 🗖 | 1 🕜 🖪 |                                                                   |  |  |  |  |  |
|----------------------------------------------------------------------------------------------------|-----------------------------|------------------------|------------------|---------------------------------------------|-------------|---------|-------|-------------------------------------------------------------------|--|--|--|--|--|
| Document Journal   You can see by this screen                                                                                                    |                             |                        |                  |                                             |             |         |       |                                                                   |  |  |  |  |  |
| FM AreaSC01Year Commitment Item2008Commitment Item2008Funds Center                                                                                                    |                             |                        |                  |                                             |             |         |       | that all funds have been<br>released from this Purchase<br>Order. |  |  |  |  |  |
| User         2008/06/05 08:12:29           RefDocNo         1 Item         VT         Val.type text         Amt type         Prd         FM pstg d.         Pymt Bdgt Cmmt Item         Funds Center         Fund         G/L Account         Funded Program         FM Doc.No.           4600000583         10         51         Purchase Orders         0500         12         2008/06/05         3,582.30         5040020000         H910A00013         10010000         5040020000         0100.000000.000         100.000000.000         100.000000.000         100.000000.000         100.000000.000         100.000000.000         100.000000.000         100.000000.000         100.000000.000         100.000000.000         100.000000.000         100.000000.000         100.000000.000         100.000000.000         100.000000.000         100.000000.000         100.000000.000         100.000000.000         100.000000.000         100.000000.000         100.000000.000         100.000000.000         100.000000.000         100.000000.000         100.000000.000         100.000000.000         100.000000.000         100.000000.000         100.000000.000         100.000000.000         100.000000.000         100.000000.000         100.000000.000         100.000000.000         100.000000.000         100.000000.000         100.000000.000         100.000000.000         100.000000.000         100.000000.000 </th |                             |                        |                  |                                             |             |         |       |                                                                   |  |  |  |  |  |

#### **Carry Forward Purchase Orders**

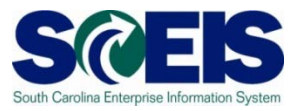

- PO's that need to be carried forward to FY 2012 should not be Final Invoiced, Blocked, or Deleted
- The list of purchase orders that need to be carried forward will be given to the designated person at your agency to run the ZFMJ2 transaction.

#### **Final Verification**

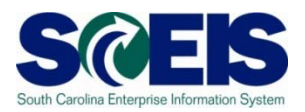

- It is a good practice to run the BW Open Encumbrance Report again after PO clean-up to ensure no encumbrances remain.
- W is updated overnight. PO's updated today will appear on the BW report the following business day.

#### **Topic 3 Summary**

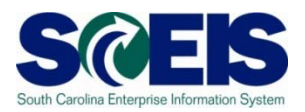

#### You should now be able to:

- Understand the importance of completing all goods receipts by June 30<sup>th</sup> and invoice receipts by July 15<sup>th</sup>.
- Generate a list of open purchase orders (POs).
- Close purchase orders in the current fiscal year.

# Any Questions?

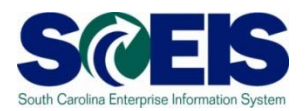

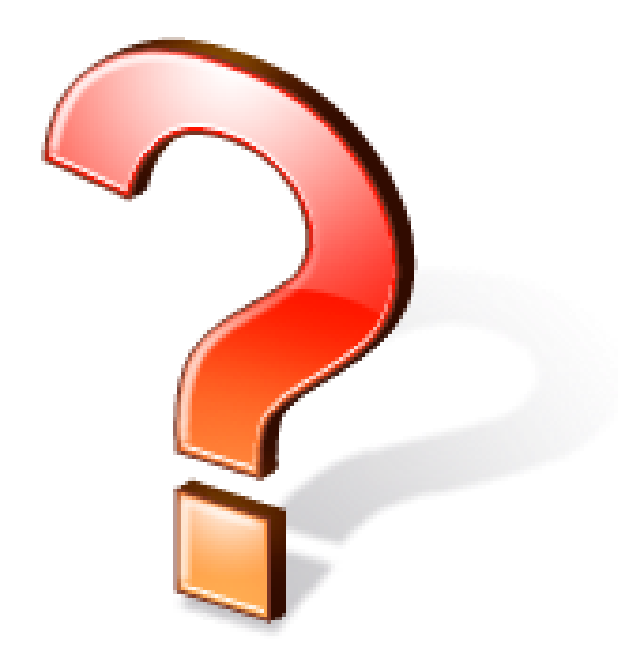

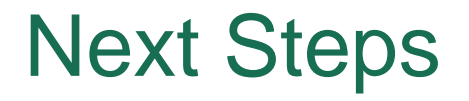

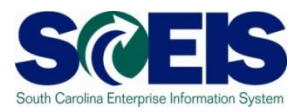

#### Additional Support and Reference Materials

 You can access additional support and print step-by-step procedures on the SCEIS uPerform website.

Go to the SCEIS website at http://www.sceis.sc.gov and click Training, and then click SCEIS uPerform

**Evaluation** 

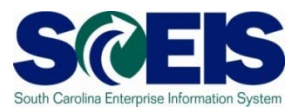

#### Please complete the online course evaluation that will be emailed to you after the workshop.

#### Your input will help to shape future enhancements to the SCEIS End User Training Program

#### **Contact Information**

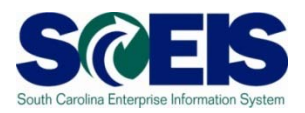

- Training@sceis.sc.gov
- Contact the SCEIS Service Desk by phone or email. Service Desk staff will create a help ticket and work to resolve your issue. Service Desk contact information:
  - **a.** Phone: (803) 896-0001 (Select option 1 for SCEIS Help)
  - b. Email: SCEISHelpDesk@sceis.sc.gov
- SCEIS Website at www.sceis.sc.gov